# THEMA: Hinweise für den öffentlichen Zugriff

#### 1 Allgemeines

Das Deponieinformationssystem des Landes NRW ADDISweb steht seit Anfang 2013 auch der Öffentlichkeit zur Nutzung zur Verfügung. Das System ist unter der URL <u>www.addis.nrw.de</u> mit einem herkömmlichen Internet-Browser (Internet Explorer, Mozilla Firefox) aufrufbar.

Als öffentlicher Nutzer müssen Sie sich nicht im System anmelden. Die Navigation vollzieht sich im Wesentlichen über die Menüleiste am oberen Bildschirmrand und die Themenliste am linken Bildschirmrand. In der Themenliste finden Sie zu jedem Menüpunkt eine Vielzahl von thematischen Masken. Grundsätzlich stehen Ihnen die Daten aller Deponien in Nordrhein-Westfalen zur Verfügung, die dem Abfallrecht unterliegen (Deponien in der Ablagerungs-, Stilllegungs- oder Nachsorgephase). Dazu zählen aber nicht die Altdeponien, die nach dem Ende der Nachsorgephase als Altablagerungen in das Bodenschutzrecht überführt wurden.

#### ADDISweb Abfalldeponiedaten-Informationssystem

|                               | ,                                                                           |                     |
|-------------------------------|-----------------------------------------------------------------------------|---------------------|
|                               | Start Kontakt Impressum LANUV                                               |                     |
|                               | Deponie Technik Messstellen Jahresdaten Nebenanlagen Behördliches Au        | uswertungen Deponie |
| Allgemeines                   |                                                                             |                     |
| Bezeichnung, Lage & Anschrift | Sie befinden sich hier: Deponie> Allgemeines> Bezeichnung, Lage & Anschriff | ×                   |
| Verantwortliche               | Ν                                                                           | /lenüleiste         |
| Einzugsgebiet                 |                                                                             |                     |
|                               |                                                                             |                     |
| Grunddaten                    | Thema                                                                       |                     |
| zur Deponie                   |                                                                             |                     |
| zu Deponieabschnitten         | Masken                                                                      |                     |
| zu Betriebsabschnitten        |                                                                             |                     |
|                               |                                                                             |                     |
| Sondererhebungen              |                                                                             |                     |
| zur Deponie                   |                                                                             |                     |
| zu Deponieabschnitten         |                                                                             |                     |
|                               | Themenliste                                                                 |                     |
|                               |                                                                             |                     |

# 2 Vertraulichkeit der Daten

Die Öffentlichkeit kann alle Daten einer Deponie einsehen, die nach den Maßgaben des Umweltinformationsgesetzes für die Öffentlichkeit bestimmt sind, d. h. keinem Schutz von Geschäfts- und Betriebsgeheimnissen oder von personenbezogenen Daten unterliegen. Aus diesem Grund können Sie z. B. nicht die Informationen über die verantwortlichen Personen einsehen. Trotzdem werden alle Masken angezeigt. Die geschützten Informationen sind dann ausgeblendet; statt eines Wertes sehen Sie nur eine weiße Fläche. Im Extremfall sehen Sie nur eine leere Maske, wenn alle auf dieser Maske abgelegten Informationen geschützt sind.

Zugängliche Daten sind in jedem Fall alle Daten, die Emissionen einer Deponie betreffen, z. B. Grundwasserdaten, Abgasemissionen aus der Deponiegasverwertung. Geschützt sind dagegen Angaben zu Medien im Inneren der Deponie (z. B. Sickerwasser, Gasfassung) und zu Abfallanlieferungen.

Da alle Daten vor der Veröffentlichung von der zuständigen Behörde geprüft werden müssen, sind nur die Datenbestände sichtbar, die dieser Prüfung bereits unterzogen wurden. Deponien, für die seit 2010 noch kein Jahresbericht abschließend geprüft wurde, werden nicht zur Auswahl angezeigt. Ansonsten wird das Jahr des letzten geprüften Berichts mit dem Deponienamen angezeigt. Wenn Sie eine bestimmte Deponie nicht finden sollten: versuchen Sie es bei der Deponiesuche mit einem früheren Berichtsjahr!

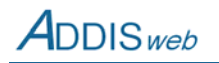

# 3 Detailmasken

Sie befinden sich hier: Messstellen --> Wasser --> Übersicht über die Grundwassermessstellen

Die Detailmasken zeigen alle Informationen zu einer Deponie bis ins letzte erfasste Detail an – soweit diese Informationen nicht als geschützte Daten ausgeblendet sind. Die Masken werden über die Themenliste am linken Rand aufgerufen. Nach dem Aufruf einer Maske werden Sie in der Regel aufgefordert, ein Objekt (z. B. eine Grundwassermessstelle) aus einer Übersichtstabelle auszuwählen, für das die Daten angezeigt werden sollen. Die Auswahl kann durch Eingabe von Eingrenzungskriterien eingeschränkt werden. Möglicherweise besteht das angezeigte Ergebnis wieder in einer Tabelle, aus der Sie ein einzelnes Teilobjekt (z. B. ein Messdatum) auswählen können. Umfangreiche Tabellen werden seitenweise angezeigt. Unter der Tabelle sind Navigationsflächen zum Blättern angeordnet.

Nach diesem Muster können Sie sich durch alle Themengebiete einer Deponie bewegen. Möchten Sie in ein anderes Themengebiet wechseln, klicken Sie einfach auf das entsprechende Menü oder Thema.

| eponie *                                                                                                    | 2010 - Zentraldeponie                                                                                          | Neue Such                                             | 18  |         |
|----------------------------------------------------------------------------------------------------|----------------------------------------------------------------------------------------------------|-------------------------------------------------------|-----|---------|
| Suchkriterien                                                                                                    |                                                                                                    |                                                       |     |         |
| elevante Messstellen                                                                                                    |                                                                                                    |                                                       |     |         |
| etriebene Messstellen 🕻                                                                                                    |                                                                                                    | Suchkriterien                                         |     |         |
| Ausgabezeilen pro 2                                                                                                    | 20 -                                                                                                    |                                                       |     |         |
| Seite                                                                                                    | /                                                                                                    |                                                       |     |         |
| in the second second second second second second second second second second second second second second second                                                          |                                                                                                    |                                                       |     |         |
| Suchen Zurückset                                                                                                    | zen und Suchen                                                                                                 |                                                       |     |         |
| Suchen Zurückset                                                                                                    | zen und Suchen                                                                                                 | iorfunktion                                           |     |         |
| Suchen Zurückset                                                                                                    | zen und Suchen Sort                                                                                            | ierfunktion                                           |     |         |
| Suchen Zurückset<br>Grundwassermessstellen<br>Nummer                                                                                                    | zen und Suchen<br>Sort<br>Messstelle                                                                           | ierfunktion                                           | rei | Löschen |
| Suchen Zurückset<br>Grundwassermessstellen<br>Nummer<br>WG0013                                                                                                    | Sort<br>Messstellet<br>E3 0 87                                                                                 | ierfunktion<br>Lage<br>Anstrom                        | rel | Löschen |
| Suchen Zurückset<br>Grundwassermessstellen<br>Nummer<br>WG0013<br>WG0012                                                                                                 | Messstelle 1<br>E3 0 87<br>F8085                                                                               | ierfunktion<br>Lage<br>Anstrom<br>Anstrom             | rel | Löschen |
| Suchen Zurückset<br>irundwassermessstellen<br>Nummer<br>WG0013<br>WG0012<br>WG0006                                                                                       | Messstelle 1           E3 0 87           F8085           M5472 (42)                                            | ierfunktion Lage Anstrom Anstrom Diektauswahl         | rel | Löschen |
| Suchen         Zurückset           irundwassermessstellen         Nummer           WG0013         WG0012           WG0006         WG0007                                 | Messstellen           8085           M5022 (42)           M5047 (43)                                           | ierfunktion Lage Anstrom Anstrom Djektauswahl         | rel | Löschen |
| Suchen         Zurückset           irundwassermessstellen         Nummer           WG0013         WG0012           WG0006         WG0007           WG0002         WG0002 | Messstelle 1           E3 0 87           **8085           M5U72 (42)           M5U72 (42)           M6U52 (D5) | ierfunktion Lage Anstrom Anstrom Djektauswahl Abstrom | rel | Löschen |

#### 4 Auswertemasken

Um sich gezielt einzelne Informationen zu einer Deponie anzusehen, sind die normalen Detailmasken der Menüs *Deponie, Technik, Messstellen, Jahresdaten* und *Behördliches* am besten geeignet. Daneben werden zwei Menüs für Auswertungen angeboten, mit denen man sich zu bestimmten Fragestellungen einen guten Überblick verschaffen kann. Die *Auswertungen Deponie* liefern Informationen zu einer ausgewählten Deponie; die *Flächenauswertungen* liefern Informationen über eine ganze Region (Land, Regierungsbezirk, Kreis oder kreisfreie Stadt). Die räumliche Eingrenzung ist bei manchen Auswertungen allerdings für die Öffentlichkeit gesperrt, wenn die geringe Anzahl der dann angezeigten Deponien Rückschlüsse auf geschützte Informationen einer Deponie zulassen könnte.

Die Auswertemasken haben im oberen Bereich einen Abschnitt, in dem Sie die Kriterien für das Ausgabeergebnis eingrenzen können. Nach der Eingabe der Auswahlkriterien starten Sie die Auswerteroutine mit einer der darunter angeordneten Schaltflächen. Sie erhalten dann das Ergebnis auf dem Bildschirm oder als Excel- oder PDF-Datei ausgegeben. Hinweis: bei einzelnen Messstellen kommt es vor, dass keine Überwachungsergebnisse vorliegen. Dies ist in der Regel darin begründet, dass eine Messstelle einen anderen Zweck (Grundwasserstand, Grundwassergüte) erfüllt oder seit Langem nicht mehr betrieben wird.

# 5 Nutzung der Daten

Kein Informationssystem kann für sich den Anspruch erheben, fehlerlos zu sein. Dies gilt auch für ADDISweb. Bei der Vielzahl der zu erhebenden und zu prüfenden Daten können sich auch hier Fehler eingeschlichen haben. Die Anzeige der Daten erfolgt deshalb ohne Gewähr für deren Richtigkeit.

Die Daten des Informationssystems stehen Ihnen für Ihre private, nicht kommerzielle Nutzung kostenfrei zur Verfügung. Für die kommerzielle Nutzung der Daten wenden Sie sich bitte an das Landesamt für Natur, Umwelt und Verbraucherschutz NRW, um einen entsprechenden Nutzungsvertrag zu schließen.